## NUEVA APP LICENCIA DEPORTIVA Accede a tu licencia digital

- 1. Asegúrate de que en la Federación tienen tu número de teléfono móvil correcto.
- 2. Descarga la aplicación "Licencia Deportiva" (disponible en Android, iOS próximamente)

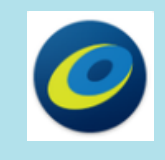

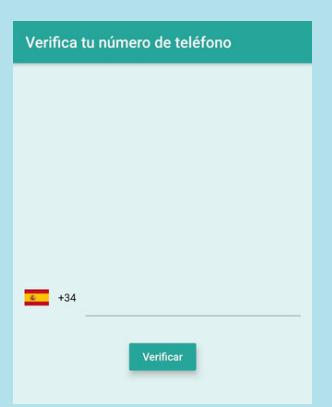

3. Abre la APP. Te pedirá verificar tú número de teléfono móvil, introdúcelo en la caja de texto.

4. Te llegará un SMS con un código. Es el que tienes que utilizar para verificar tu número de teléfono.

Introduce el código que has recibido por SMS

escribe aquí el código

Hecho

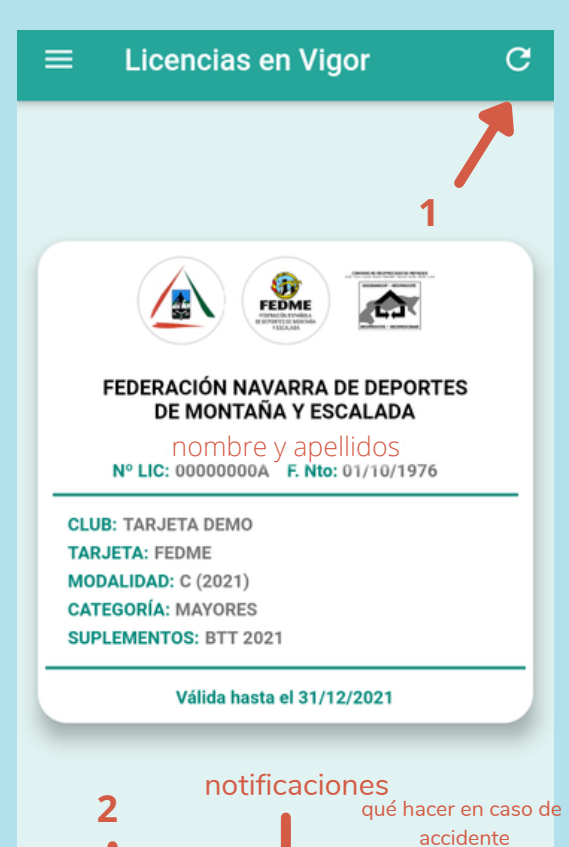

5. Una vez verificado, te llevará a la pantalla de las tarjetas.

Si tu teléfono está en la base de datos de la federación, deberías ver ahí tu tarjeta de federado (si tienes la tarjeta FEDME verás su logo, el de refugios y el de la federación navarra, si tienes tarjeta NAFAR verás solo el logo de la federación navarra).

Si no aparece tu tarjeta de federado, verifica que en federación tenemos registrado tu número de teléfono móvil correctamente.

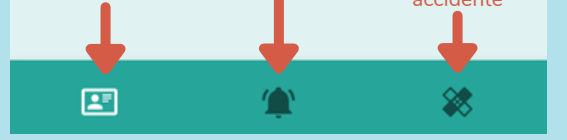

En la línea superior a la derecha tienes el botón de actualizar, ahí puedes ver la última versión de tu tarjeta (1).

En la línea inferior, a la izquierda tienes el botón "tarjetas" (2).

6. Con los botones de la parte inferior podrás ver las notificaciones que emita federación y también cómo actuar en caso de accidente. Otras federaciones deportivas también están utilizando esta aplicación. Si también tienes licencia en alguna de ellas, deberás seleccionar la federación correspondiente.

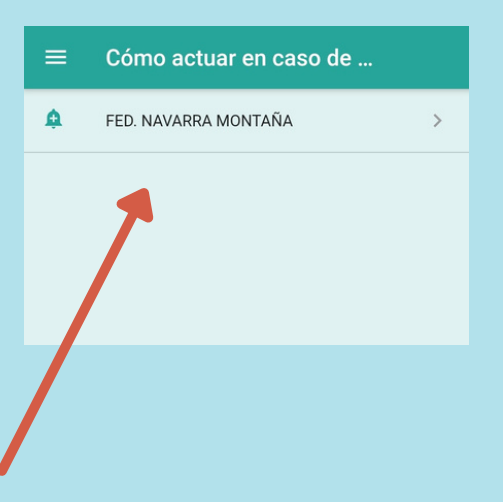

La licencia no aparece en la aplicación en el momento de tramitarla. La podrás ver al día siguente o en los próximos días.

Esta licencia electrónica cuenta con el visto bueno de la Federación Española de Deportes de Montaña y Escalada.

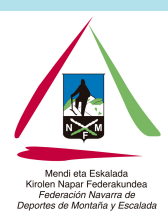

WWW.NAFARMENDI.ORG

Mendi eta Eskalada Kirolen Napar Federakundea Federación Navarra de Deportes de Montaña y Escalada

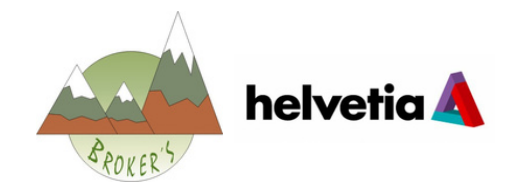